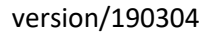

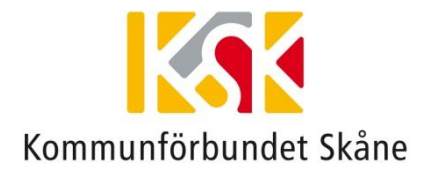

## **CHECKLISTA - 1:a linjens support**

När en användare hör av sig med problem i något av de digitala tjänster som har ett beroende till HSA-katalogen och SITHS-inloggning är det viktigt att ta reda på om felet bara drabbar enskilda användare eller om det verkar vara ett generellt problem som drabbar många användare. 1:a linjens support i kommunen involverar HSA- och SITHS-administratörer och lokal IT och felsökning görs enligt punkterna nedan:

- 1. Kontrollera att användaren hanterar kortläsaren på rätt sätt, att kortet blivit läst.
- Kontrollera att kortläsaren fungerar. Högerklick på Net ID ikonen och därefter Administration.
   I fönstret som öppnas ska det vid användning av SIS/SITHS kort finnas ett SITHS rotcertifikat, ett par Telia e-legitimation och ett par SITHS Type 1 CA certifikat.

   Bilden nedan visar exempel på korrekt innehåll.

   Reservkort: Observera att om det är ett Reservkort som sitter i kortläsaren så finns det inte något par Telia e-legitimation på chipet.

Om det är helt tomt (vitt) i fältet har kortläsaren inte läst kortet. Prova på nytt att kortet sitter rätt i kortläsaren. Eventuellt behöver ni stänga ner webbläsaren eller göra en omstart av datorn. Om inte det hjälper, prova annan kortläsare alternativt prova kortet på annan dator/annan kortläsare.

| kiv Aktivitet Hjälp                                              | 0                                 |                                 |                |
|------------------------------------------------------------------|-----------------------------------|---------------------------------|----------------|
| SI<br>97                                                         | THS-kort<br>52 2698 957 1666 2503 |                                 |                |
| Broadcom<br>orp Contact E-I                                      | egitimationer Offentliga lådan F  | <sup>P</sup> rivata lådan       |                |
| in In                                                            | nehavare                          | Utfärdare                       | Sista giltighe |
| - Ve 🛛 🖻                                                         | Anders Johansson                  | Telia Test e-leg CA v2, TeliaS  | 2019-01-08     |
| Cherry                                                           | Anders Johansson                  | Telia Test e-leg CA v2, TeliaS  | 2019-01-08     |
|                                                                  | Anders Johansson, Inera AB        | SITHS Type 1 CA v1 PP, Iner     | 2018-12-17     |
|                                                                  | Anders Johansson, Inera AB        | SITHS Type 1 CA v1 PP, Iner     | 2018-12-17     |
| OMNIKEY<br>G Smart Card<br>Reader USB 0<br>Net iD<br>Componenter | SITHS Root CA v1 PP, Inera Al     | B SITHS Root CA v1 PP, Inera AB | 2032-04-11     |

- Kontrollera att PIN/PUK koder fungerar på Ineras testsida för kort. Länk till testsidan hittar ni på vår webbsida för SITHS-administratörer, "Test av SITHS-kort": <u>https://kfsk.se/samhallsutveckling/digitalisering/e-halsa/siths/</u>, länken finns i högermenyn.
- 4. Förvissa er om att personen är inlagd på korrekt sätt i KOMKAT med rätta individuella behörigheter beroende på vilket system man har problem med (legitimerad yrkestitel, förskrivarkod, medarbetaruppdrag, befattning).

- 5. Förvissa er om att personen har giltigt HCC/giltigt SITHS kort. Man ser förfallodatum på HCC certifikaten (d.v.s. SITHS Type...) i det fönster som öppnas vid valet "Administration", se punkt 2 (bilden)
- 6. Finns det lokala problem med internet? Fungerar andra digitala system?
- 7. Fungerar inloggning för användaren mot andra tjänster än den som det rapporterats fel för?
- 8. Är det flera användare som har samma problem?
- Kontrollera att domänen för de tjänster som användaren loggar in mot finns med som betrodda platser. Gå till Inställningar och välj; Internetalternativ – Säkerhet - Betrodda platser. Klicka på platser och ett nytt fönster öppnas där man väljer och lägger till platser.

| iternetalternativ                                                                                                    | ?         | $\times$ | Betrodda platser                                                                                                    | × |
|----------------------------------------------------------------------------------------------------|-----------|----------|----------------------------------------------------------------------------------------------------|---|
| Allmänt Säkerhet Sekretess Innehåll Anslutningar Program                                                                                                    | Avancerat |          | Du kan lägga till och ta bort webbplatser från zonen. Zonens säkerhetsinställningar gäller för alla webbplatser.                                                       |   |
| Internet Lokalt intranät Betrodda platser                                                                                                    |           |          | Lägg till följande webbplats i zonen:<br>https://kfsk.se<br>Webbplatser:                                                                                               |   |
| Betrodda platser<br>Den här zonen innehåller alla webbplatser som<br>du anser vara betrodda och inte till skada för<br>datorn.<br>Du har webbplatser i den här zonen. | Platser   |          | https://cve.trust.telia.com     Ta bort       https://kfskdemo-files.sharepoint.com     https://kfskdemo-myfiles.sharepoint.com       https://komkat.kfsk.se     table |   |
| Säkerhetsnivå för zonen<br>Tillåtna nivåer i den här zonen: Alla                                                                                                    |           |          | Begär serververifiering (https:) för alla platser i den här zonen                                                                                                    |   |

10. Kontrollera om webbadressen, till det system som användaren har problem med, är tillagd i kompatibilitetsvyn (menyn Verktyg i IE/Inställningar för kompatibilitetsvyn).
Om problemet gäller:
KOMKAT – lägg till kfsk.se
SITHS – lägg till telia.com
Mina planer (SVPL-IT) – lägg till skane.se

När dessa punkter är kontrollerade och problemet kvarstår eskaleras ärendet till <u>ehalsosupport@kfsk.se</u>

**OBS! Mina planer**; vid indikation på att det är ett generellt problem med Mina planer görs felanmälan till Region Skånes servicedesk på telefon: 077-673 00 00

## Driftinformation

Region Skåne (Mina planer): <u>https://driftinfo.skane.se/Sidor/list\_all.aspx</u> Inera (NPÖ, Pascal): <u>https://www.inera.se/aktuellt/driftstatus/</u>

Här kan du prenumerera på nyhetsbrev Inera: https://www.inera.se/kundservice/formular/prenumerationer/formular-prenumeration-nyhetsbrev/